Electronic Transfer of Geotechnical and Geoenvironmental Data AGS4 (Edition 4.0)

# **Guidance Document**

Adding new abbreviation codes

## ACKNOWLEDGEMENTS

This document has been prepared by the Association of Geotechnical and Geoenvironmental Specialists (AGS) with the encouragement and support of the working party members. The AGS acknowledges the generous time and resources given to the project by the individual members and their employers. Without their enthusiastic support this ongoing project would not be possible.

Comment and feedback from the wider geotechnical industry has also been fundamental to the ongoing evolution of the AGS Format, ensuring that the needs of the geotechnical and geoenvironmental industry and its clients continue to be met

## **DOCUMENT HISTORY**

| Revision | Description | Date       |
|----------|-------------|------------|
| 0        | First Issue | 1 Mar 2011 |

Revision: 0

# 1 Introduction

This guidance document describes the rules for the use of abbreviation codes within an AGS file together with the procedure to follow if the term that needs to be abbreviated is not yet on the standard list.

All abbreviations used within the AGS Format data files of a submission must be defined in the ABBR Group (rules 16 and 16a AGS 4.0 document), including the standard abbreviations given in the abbreviation lists defined on the AGS website.

# 2 Guidance

New abbreviation codes fall into 3 categories; Standard, Geology and Chemical.

## 2.1 Standard

- User defined abbreviations should not duplicate an item for which a standard abbreviation is already given in the 'pick' lists.
- The abbreviation given in ABBR\_CODE must not duplicate a code already given in the 'pick' lists for the same Heading but can be reused in a different Heading. For example in the 'pick' lists "W" is given as an abbreviation for "Wash boring" in LOCA\_TYPE and for "Water sample" in SAMP\_TYPE. "W" must not be used as a user defined abbreviation in either of these Headings but could be used for other Headings.
- ABBR\_CODE should be considered as not case sensitive. Therefore "Cp" and "cp" are the same as the existing code "CP" and should not be used as a user defined abbreviation within LOCA\_TYPE where "CP" is already defined in the 'pick' lists.
- ABBR\_CODE should be restricted to the letters A to Z and the numbers 0 to 9 and should not contain spaces.
- The abbreviations should be agreed between the data provider and data receiver.
- All abbreviations must be defined in the ABBR Group including the standard abbreviations given in the abbreviation lists on the AGS website, for example:

```
"GROUP","ABBR"

"HEADING","ABBR_HDNG","ABBR_CODE","ABBR_DESC","ABBR_LIST","FILE_FSET"

"UNIT","","","","",""

"TYPE","X","X","X","X","X"

"DATA","GCHM_TTYP","WATER","Water","AGS4",""

"DATA","GEOL_LEG","101","Topsoil","AGS4",""

"DATA","GEOL_LEG","204","Gravelly CLAY","AGS4",""

"DATA","HDPH_TYPE","CP","Cable percussion (shell and auger)","AGS4",""

"DATA","HDPH_TYPE","IP","Inspection pit","AGS4",""
```

Revision: 0

All new codes must be proposed on the AGS website using the procedure below before being used within a project

#### 2.1.1 Procedure for adding new codes

- Browse to the AGS 4 section of the AGS website (<u>http://www.ags.org.uk/site/user/pickoverviewv4.cfm</u>) and select the abbreviations menu item on the left hand side. (Please note that you will need to register to access this section of the site. Registration to the AGS website is free of charge)
- 2. Select the Heading from the list that you are proposing a code for and check the code is not already in the list.
- 3. If the code does not exist in the list then click the "Propose a new code" link at the bottom of the table.
- 4. Add the code you wish to add together with its description into the form displayed and click the *Propose* button.

| The proceedu                                                                   | e for suggesting new pick list codes is as follows:-                                                                                                    |
|--------------------------------------------------------------------------------|----------------------------------------------------------------------------------------------------|
| 1) Your propo<br>2) Your propo<br>3) Two memb<br>4) The comm<br>5) You will be | ed code will be emailed to the data management working group for assessment<br>ed code will be displayed immediately on this website with you as the proposer and today's date<br>rs of the working group must agree your proposal for it to be accepted<br>tee aim to accept or decline each code within 5 working days<br>emailed as soon as a decission is made. |
| Field Name:                                                                    | MPG_MOLD                                                                                                    |
| Code:                                                                          |                                                                                                    |
| Description:                                                                   |                                                                                                    |
|                                                                                | Propose                                                                                                    |

- 5. As soon as you submit the code it will be assigned a "Proposed" status and added to the AGS website. This code can be used immediately within your AGS file but it is not advised that you publish AGS data with non approved codes.
- 6. Once you have submitted your proposed code the members of the AGS committee are emailed and a review process is carried out within 5 working days. You will receive an email informing you whether the code has been rejected or accepted as soon as the decision is made. Accepted codes are immediately available for download using the ABBR download option on the Abbreviation front page of the website

| Abbreviations                           |                           |  |  |  |
|-----------------------------------------|---------------------------|--|--|--|
| Download Full ABBR                      | RSS                       |  |  |  |
| Heading                                 | Number Pick List<br>items |  |  |  |
| ARTW_TYPE - Type of test                | 2                         |  |  |  |
| BKFL_LEG - Backfill legend abbreviation | 6                         |  |  |  |
| CBRG_COND - Sample condition            | 2                         |  |  |  |
| CMPG_MOLD - Compaction mould type       | 2                         |  |  |  |

## 2.2 Geology Codes

The Stratum Description groups incorporate several abbreviated data fields. These fields are treated in the normal way as per the procedure provided in this guidance document. Guidance document XXXXXX covers the Stratum Description groups in detail and the reader is advised to refer to this document for further guidance on the use of Geology codes.

## 2.3 Chemical Codes

The chemical abbreviation list is the largest abbreviation set in the AGS and is expected to grow the fastest as the format matures. For this reason the AGS have put in place specific rules on the naming conventions to use when requesting new chemical codes.

- 1. Where the chemical has a CAS code assigned to it then the CAS Code must be used as the AGS code.
- Where a chemical does not have an assigned CAS code it is given a prefix "P" followed by a sequential number. (i.e. the 234th chemical added to the list will be called P234). This code is assigned automatically by the AGS website and therefore uniqueness of codes is guaranteed across providers.

#### 2.3.1 Procedure for adding new chemical codes

- 1. Browse to the AGS 4 section of the AGS website (<u>http://www.ags.org.uk/site/user/pickoverviewv4.cfm</u>) and select the abbreviations menu item on the left hand side.
- Select the Chemical code (ERES\_CODE) item from the list and check that the code you want to add is not in the list. It is important that you check for all the chemical's common names as codes proposed for a chemical that already exist in the list under a different common name will be rejected.
- 3. If the chemical does not exist in the list then click the *Propose a new code* link at the bottom of the table and follow the steps below.
- 4. If the chemical has a CAS code assigned to it then you should enter it on the front screen (as shown below left) and click the *Propose* button. The system will then check the CAS code does not exist in the list and will either add it to the proposed list or report back that the code is already in use and reject it. Once the CAS code check has been completed the chemical name can be entered in Step 2 (as shown below right)

| Stan 1.                                                                                                    | Step 2:                                   |
|----------------------------------------------------------------------------------------------------|-------------------------------------------|
| CAS muthers should be used if they exist for your proposed chemical.<br>CAS codes can be found for chemical: by typics "CAS or following by the chemical name into google | New code please enter chemical name below |
| If your proposed chemical has a CAS code enter it below. For Chemicals without CAS codes please press th                                                                  | e button below.                           |
| Code:                                                                                                    | Chemical Name:                            |
| Propose Step 2                                                                                                    | Propose                                   |

5. If the chemical does not have a CAS code assigned to it then click on the Step 2 button, add the chemical name into the step 2 screen and click the Propose button. As soon as you have submitted your request the chemical name it will be assigned a "P" code as described in the rules above. This P code will only ever be assigned to the

Revision: 0

proposed chemical and will not be reused if the code should be rejected. This code can be used immediately within your AGS file but care should be taken publishing AGS data with non approved codes.

| Step 2:        |             |
|----------------|-------------|
| Code:          | Next P Code |
| Chemical Name: |             |
|                | Propose     |

6. Once you have submitted your proposed code the members of the AGS committee are emailed and a review process is carried out within 5 working days. You will receive an email informing you whether the code has been rejected or accepted as soon as the decision is made. Accepted codes are immediately available for download using the ABBR download option on the Abbreviation front page of the website

| Abbreviations                           |                           |  |  |
|-----------------------------------------|---------------------------|--|--|
| Download Full ABBR                      | RSS                       |  |  |
| Heading                                 | Number Pick List<br>items |  |  |
| ARTW_TYPE - Type of test                | 2                         |  |  |
| BKFL_LEG - Backfill legend abbreviation | 6                         |  |  |
| CBRG_COND - Sample condition            | 2                         |  |  |
| CMPG_MOLD - Compaction mould type       | 2                         |  |  |

# 3 Notes for software developers

When each new abbreviation is approved the standard abbreviation file is updated and an RSS feed item with a link to the new file is added to the RSS feed. Each new file contains all the additions from previous files so you only need to check the latest RSS feed item and download the file referenced in the feed.

The downloaded file is a complete AGS file with all ABBR, CODE, TYPE and UNIT codes defined. If possible it is advised that you use this RSS service to allow your users to easily update AGS 4 abbreviation codes.